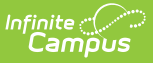

# **Getting Started - Campus Student and Campus Parent**

Last Modified on 10/21/2024 8:21 am CDT

Welcome to the new Campus Student and Campus Parent portals!

Campus Student and Campus Parent put school information at your fingertips with real-time access to announcements, assignments, attendance, grades, schedules, and more!

## Logging in to the App

The Campus Student and Campus Parent apps provide the same tools as the browser version, with the benefit of the option to Stay Logged In and receive push notifications.

- 1. Download the app from the App Store or Google Play
- Search for your **District Name** and **State**, entering at least 3 characters of your district's name to search. Select your district from the list.
- 3. Enter your **Username** and **Password**, provided by your school.
- If using a secure, private device, mark Stay Logged In to receive mobile push notifications, if enabled by your school.
- 5. Click Log In!

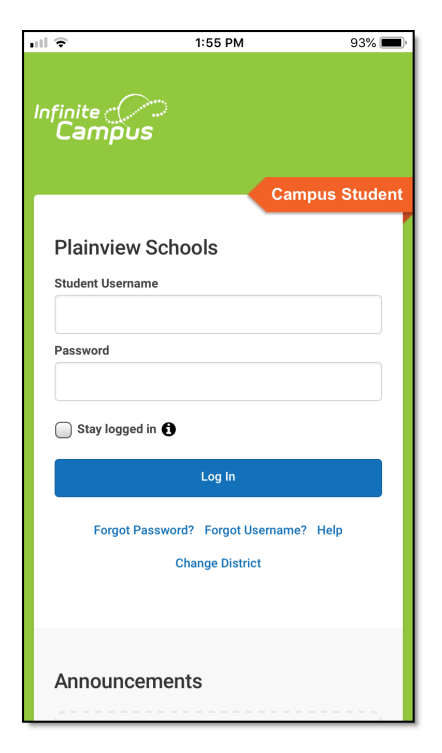

### Logging in from a Web Browser

Students and parents have different login pages.

- 1. Visit infinitecampus.com and click Login at the top right.
- 2. Search for your District Name and State. Select your district from the list.
- 3. Click Parent/Student
- 4. Click either Campus Parent or Campus Student.
- 5. Enter the Username and Password provided by your school.
- 6. Click Log In!

### **Have an Activation Key?**

Your school may provide you with an Activation Key. Use this key to create your own user account.

- 1. If using the **Campus Parent** mobile app, open the app and search for your **District Name** and **State.** Skip to Step 5.
- 2. If using a web browser, visit infinitecampus.com and click **Login** at the top right.

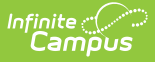

- 3. Search for your **District Name** and **State**. Select your district from the list.
- 4. Click Parent/Student and then click Campus Parent.
- 5. Click New User?
- 6. Enter your Activation Key in the space provided and then Submit.
- 7. Enter a Username and Password and click Submit.

### How do I get Notifications?

Notifications are available through the Campus Student and Campus Parent mobile apps, if enabled by your school. You may need to enable notifications on your device as well, in addition to the app settings.

- 1. Before you log in, mark **Stay Logged In** to receive notifications.
- 2. After logging in, click the **user menu** in the top right and then click **Settings** and **Notification Settings**.
- From there, indicate which types of notifications you'd like to receive and set the threshold for notifications.
  For example, indicate if you only want to receive Assignment notifications if the score is below 70%.
- 4. Click Save.

| ≡                                                                         | <b>K</b> | •     |
|---------------------------------------------------------------------------|----------|-------|
| < Back                                                                    |          |       |
| Notification Settings                                                     |          |       |
| Select notifications to receive. Notifications are deleted after 30 days. |          |       |
| Assignment is scored                                                      |          |       |
| All scores                                                                |          |       |
| ✓ Grade is updated                                                        |          |       |
| All grades                                                                | •        | ••••• |
| Lunch balance is low                                                      |          |       |
| Less than \$100                                                           |          | ••••• |
| Attendance is updated                                                     |          |       |
| Save                                                                      |          |       |

### **Need help?**

Schools choose whether to enable individual tools in Campus Student and Campus Parent, so if you're having trouble accessing a specific tool, contact your school.

Otherwise, visit infinitecampus.com and scroll down to **Parents & Students** for troubleshooting tips and more information about the apps.

#### **Supported Devices**

To use the Campus Student or Campus Parent apps, mobile devices must be on an Android version of 5.0 or later and iOS devices must be on a version of 13.4 or later.